# Membership Workflow

Efficiently Manage Your Membership Applications and Renewals

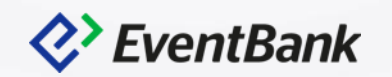

## **Membership Workflow**

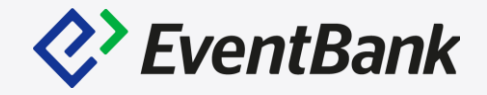

Manage Membership workflow

- ✓ Fapiao Delivery Method
- ✓ Membership Renewal Notifications
- ✓ Edit Membership Applications
- ✓ Edit Membership Renewal

Membership Version Update

- ✓ Draft Your Membership Update
- ✓ Schedule Your Membership Version

Membership Profile

- ✓ Corporate Membership vs Individual Membership
- ✓ Member Experience

## **Fapiao Delivery Methods**

Fapiao Delivery Methods is able to adjust by each Membership Type, and in the Price Configuration.

When the Chinese RMB is enabled, Fapiao Details will be available, and now you are able to select which deliver methods would you like to allow your member to choose. The available options are:

- 1. Send by mail
- 2. Pickup at office

| Memb | Membership Settings   |                   |                |                   |                     |                  | Ê | ? |
|------|-----------------------|-------------------|----------------|-------------------|---------------------|------------------|---|---|
|      | Organization Settings | 5                 |                |                   |                     |                  |   |   |
|      | Account Settings      | CRM Settings      | Event Settings | Campaign Settings | Membership Settings | Other Settings   |   |   |
|      | Profile               | CRM Forms         | Blueprints     | Templates         | General Information | Finance Settings |   |   |
|      | Team Members          | Opportunity Types | Templates      | Sender Settings   | Membership Types    | Field Settings   |   |   |
|      | Roles & Permissions   | Import History    | Venues         |                   | Application Forms   | Widgets          |   |   |
|      | Consent Preferences   |                   | Tags           |                   | Import              | Export History   |   |   |
|      |                       |                   |                |                   |                     |                  |   |   |

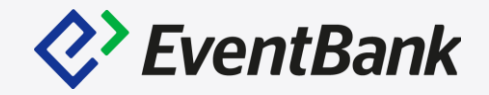

| Chinese RMB a                                                         |                                                                                                    |
|-----------------------------------------------------------------------|----------------------------------------------------------------------------------------------------|
| Add another currency                                                  |                                                                                                    |
| Membership Prices                                                     |                                                                                                    |
| Price in Chinese RMB *                                                | Additional members price in Chinese RMB *                                                                                              |
| Additional members price outside Application/Renewal in Chinese RMB   |                                                                                                    |
| Activate prorated pricing                                             |                                                                                                    |
| Require payment for next term                                         |                                                                                                    |
| If upcoming fixed date is within *                                    |                                                                                                    |
| 30 days                                                               |                                                                                                    |
| Exclude required payment for time between start date and              |                                                                                                    |
| upcoming fixed date                                                   |                                                                                                    |
| Extra Fee                                                             | Discount                                                                                                    |
| Add an extra fee                                                      | Add a discount                                                                                                    |
|                                                                       |                                                                                                    |
| Tax Settings                                                          | Fapiao Details                                                                                                    |
| Select a tax                                                          | Please understand Eventbank does not issue taplaos for purchases made<br>on the platform. Fapiaos must be issued by your organization. |
|                                                                       | Fapiao not required                                                                                                    |
|                                                                       | <ul> <li>Allow Fapiaos and includes the cost in the membership price</li> </ul>                                                        |
|                                                                       | General VAT Fapiao                                                                                                    |
|                                                                       | Special VAT Fapiao                                                                                                    |
|                                                                       | Allow Fapiaos and make the member pay for the additional fapiao fee                                                                    |
|                                                                       | Fapiao Delivery Methods *                                                                                                    |
|                                                                       | Send by mail                                                                                                    |
|                                                                       | Pickup at My Organization's office                                                                                                    |
|                                                                       | Pickup at My Organization's office                                                                                                    |
| Prorated Pricing Configuration                                        |                                                                                                    |
| Determine when you want to begin prorated pricing, how often you want |                                                                                                    |
| Prorating Begins In*     Prorating Begins In*                         |                                                                                                    |
| January                                                               |                                                                                                    |
|                                                                       |                                                                                                    |

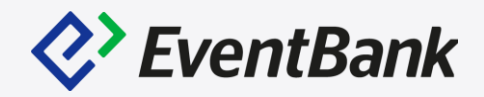

To manage the notifications for the membership workflow, click the gear icon and select "Membership Types" in the Organization Settings

In the Membership Types list, please enter the respective membership type's edit page.

Go to "Notification Settings" to adjust the membership notification.

Note: If the membership type does not have the grace period, you will only be able to see Membership Expired and add the Membership Expiration Notice.

| ership Settings       |                                                                                                    |                                                                                                    |                                                                                                    |                                                                                                    | + •                                                                                                    | Ê                                                                                                    |
|-----------------------|----------------------------------------------------------------------------------------------------|----------------------------------------------------------------------------------------------------|----------------------------------------------------------------------------------------------------|----------------------------------------------------------------------------------------------------|----------------------------------------------------------------------------------------------------|----------------------------------------------------------------------------------------------------|
| Organization Settings |                                                                                                    |                                                                                                    |                                                                                                    |                                                                                                    |                                                                                                    |                                                                                                    |
| Account Settings      | CRM Settings                                                                                                    | Event Settings                                                                                                    | Campaign Settings                                                                                                    | Membership Settings                                                                                                    | Other Settings                                                                                                    |                                                                                                    |
| Profile               | CRM Forms                                                                                                    | Blueprints                                                                                                    | Templates                                                                                                    | General Information                                                                                                    | Finance Settings                                                                                                    |                                                                                                    |
| Team Members          | Opportunity Types                                                                                                    | Templates                                                                                                    | Sender Settings                                                                                                    | Membership Types                                                                                                    | Field Settings                                                                                                    |                                                                                                    |
| Roles & Permissions   | Import History                                                                                                    | Venues                                                                                                    |                                                                                                    | Application Forms                                                                                                    | Widgets                                                                                                    |                                                                                                    |
| Consent Preferences   |                                                                                                    | Tags                                                                                                    |                                                                                                    | Import                                                                                                    | Export History                                                                                                    |                                                                                                    |
|                       | ership Settings<br>Organization Settings<br>Account Settings<br>Profile<br>Team Members<br>Roles & Permissions<br>Consent Preferences | Account Settings     CRM Settings       Profile     CRM Forms       Team Members     Opportunity Types       Roles & Permissions     Import History       Consent Preferences     Import History | Account Settings     CRM Settings     Event Settings       Profile     CRM Forms     Blueprints       Team Members     Opportunity Types     Templates       Roles & Permissions     Import History     Venues       Consent Preferences     Tags     Tags | Account Settings       CRM Settings       Event Settings       Campaign Settings         Profile       CRM Forms       Blueprints       Templates         Team Members       Opportunity Types       Templates       Sender Settings         Roles & Permissions       Import History       Venues       Tags | Prship Settings         CRM Settings       Revent Settings       Campaign Settings       Membership Settings         Account Settings       CRM Settings       Event Settings       Campaign Settings       Membership Settings         Profile       CRM Forms       Blueprints       Templates       General Information         Team Members       Opportunity Types       Templates       Sender Settings       Membership Types         Roles & Permissions       Import History       Venues       Application Forms         Consent Preferences       Tags       Import | Prship Settings       + *         Organization Settings       CRM Settings       Event Settings       Campaign Settings       Membership Settings       Other Settings         Account Settings       CRM Settings       Event Settings       Campaign Settings       Membership Settings       Other Settings         Profile       CRM Forms       Blueprints       Templates       General Information       Finance Settings         Team Members       Opportunity Types       Templates       Sender Settings       Membership Types       Field Settings         Roles & Permissions       Import       Venues       Application Forms       Widgets         Consent Preferences       Tags       Import       Export History |

| General Information        | Price Configurations         | Workflow Settings       | Notification Settings         |                 |                      |      |
|----------------------------|------------------------------|-------------------------|-------------------------------|-----------------|----------------------|------|
| I saved changes will be ir | mmediately applied to this r | nembership type. If you | want to edit the membership 1 | ype's category, | + Create New Version | Save |
| ration, or pricing, create | a new version of this mem    | pership.                |                               |                 |                      |      |
|                            |                              |                         | Ada Cartan                    | Dimer Merchen   | Manakana             |      |
| ✓ Application Proc         | ess Emails                   |                         | Adm. Contact                  | Primary Wember  | Wembers              |      |
| Awaiting Approva           | al di                        |                         | •                             | 0               |                      |      |
| Awaiting Paymen            | t                            |                         | •                             | 0               |                      |      |
| Membership Acti            | vated                        |                         | •                             | •               |                      |      |
| Application Declir         | ned                          |                         | •                             | 0               |                      |      |
| Membership Can             | celed                        |                         | •                             | •               | 0                    |      |
| ✓ Member Process           | s Emails                     |                         |                               |                 |                      |      |
| New Primary Mer            | mber Set                     |                         | 0                             | 0               | 0                    |      |
| Extra Member Re            | equest Awaiting Payment      |                         | •                             | 0               | 0                    |      |
| Extra Member Re            | equest Completed             |                         | •                             | •               | 0                    |      |
| Extra Member Re            | equest Canceled              |                         | •                             | •               | 0                    |      |
| ✓ Expiration Proce         | ss Emails                    |                         |                               |                 |                      |      |
| Membership Expi            | ired                         |                         | 0                             | 0               | 0                    |      |
| Grace Period Exp           | bired                        |                         | •                             | ٠               | 0                    |      |
| Grace Period Exp           | piration Notice [15 days]    | e 🖉                     | •                             | •               | •                    |      |
| Membership Expi            | iration Notice [30 days]     | × 🙃                     | •                             | •               | •                    |      |
| Add Notification           |                              |                         |                               |                 |                      |      |
| ✓ Renewal Process          | s Emails                     |                         |                               |                 |                      |      |
| Awaiting Approva           | al                           |                         | •                             | 0               | 0                    |      |
| Awaiting Paymen            | t                            |                         | •                             | 0               | 0                    |      |
| Renewal Comple             | ted                          |                         | •                             | •               | 0                    |      |
| Renewal Declined           | d                            |                         | •                             | 0               | 0                    |      |
| Renewal Notice (           | send manually by 'Resend     | Renewal')               | •                             | 0               | 0                    |      |

#### Membership Expiration Notice

| <ul> <li>Expiration Process Emails</li> </ul> |     |   |   |   |
|-----------------------------------------------|-----|---|---|---|
| Membership Expired                            |     | 0 | 0 | 0 |
| Grace Period Expired                          |     | • | • | 0 |
| Grace Period Expiration Notice [15 days]      | × 🙃 | • | • | • |
| Membership Expiration Notice [30 days]        | × 💼 | • | • | • |
| Add Notification                              |     |   |   |   |

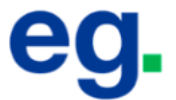

#### Membership Expiring Soon

Your Small Companies - (\$6 million gross revenue per year or less) membership is due to expire on **Apr 4, 2019**. Renew your membership for **\$5,000**.

Get your invoice after you validate your information.

Click below to begin the renewal process.

| Renewal Details                                                                                                 |                                             | Renewal ID 27613 |
|----------------------------------------------------------------------------------------------------|---------------------------------------------|------------------|
| Item                                                                                                    | Payment Status                              | Amount<br>(USD)  |
| Small Companies - (\$6 million gross<br>revenue per year or less) Membership<br>From Apr 4, 2019 to Apr 4, 2020 | NOT PAID                                    | \$5,000          |
|                                                                                                    | Total                                       | \$5,000          |
| Refund Policy: No refunds allowed.<br>Please note all the payment must be n<br>rate on the day of the payment.  | nade in local currency wit                  | h the exchange   |
| Rer                                                                                                    | new Now                                     |                  |
| If you have any qu<br>memberships@                                                                              | estions, please contac<br>myorganizationcom | ct               |

#### Grace Period Expiration Notice

| ✓ Expiration Process Emails              |     |   |   |   |
|------------------------------------------|-----|---|---|---|
| Membership Expired                       |     | 0 | 0 | 0 |
| Grace Period Expired                     |     | • | • | 0 |
| Grace Period Expiration Notice [15 days] | × 🙃 | • | • | • |
| Membership Expiration Notice [30 days]   | × 🙃 | • | • | • |
| Add Notification                         |     |   |   |   |

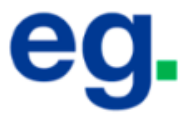

#### Membership Renewal Notice

Your KR Test membership is currently in the renewal grace period and will expire in 15 days. Click below to begin the renewal process.

If you have already paid for your renewal, please ignore this message.

| Renewal Details                                         |                | Renewal ID 29606 |
|---------------------------------------------------------|----------------|------------------|
| ltem                                                    | Payment Status | Amount<br>(USD)  |
| KR Test Membership<br>From Mar 19, 2019 to Mar 19, 2020 | NOT PAID       | \$2,500          |
|                                                         | Total          | \$2,500          |
|                                                         |                |                  |

Refund Policy: No refunds allowed.

Please note all the payment must be made in local currency with the exchange rate on the day of the payment.

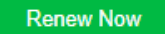

Membership Expired w. Grace Period.

This notification can be disabled, only if you provide the grace period.

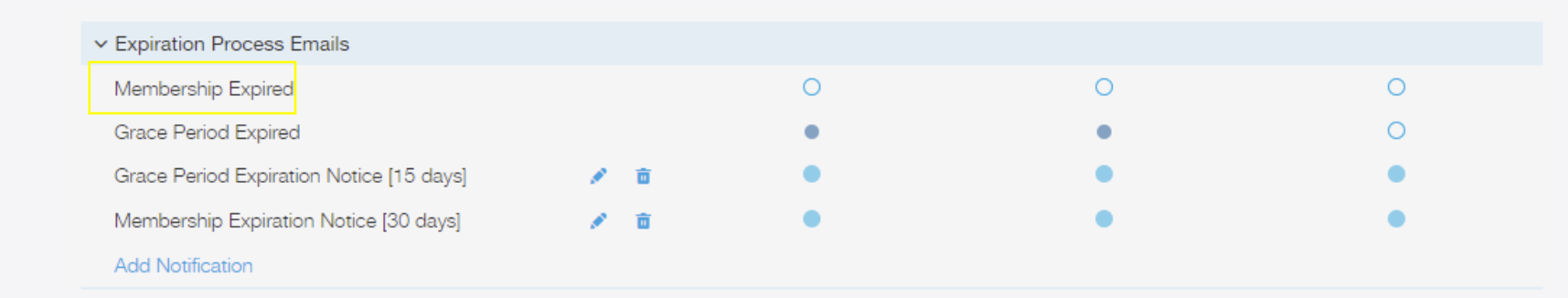

## **Eg.** Your grace period begins today.

Your Corporate Membership B membership is expiring today, however we are providing you with a grace period of 50 days. Click below to begin the renewal process.

If you have already paid for your renewal, please ignore this message.

| Renewal Details                                                        |                | Renewal ID 22653 |
|------------------------------------------------------------------------|----------------|------------------|
| Item                                                                   | Payment Status | Amount<br>(USD)  |
| Corporate Membership B Membership<br>From Dec 31, 2018 to Dec 31, 2019 | NOT PAID       | \$1,200          |
|                                                                        | Total          | \$1,200          |
| Refund Policy: No refunds allowed.                                     |                |                  |

Please note all the payment must be made in local currency with excrate on the day of the payment

#### Renew Now

Grace Period Expired

| ✓ Expiration Process Emails              |     |   |   |   |
|------------------------------------------|-----|---|---|---|
| Membership Expired                       |     | 0 | 0 | 0 |
| Grace Period Expired                     |     | • | • | 0 |
| Grace Period Expiration Notice [15 days] | × 🙃 | • | • | • |
| Membership Expiration Notice [30 days]   | × 💼 | • | • | • |
| Add Notification                         |     |   |   |   |

#### Google

#### Your grace period is expiring today.

Your Individual membership is expiring today. Click below to begin the renewal process.

If you have already paid for your renewal, please ignore this message.

| Renewal Details                                            |                | Renewal ID 25113 |
|------------------------------------------------------------|----------------|------------------|
| Item                                                       | Payment Status | Amount<br>(EUR)  |
| Individual Membership<br>From Dec 31, 2018 to Dec 31, 2019 | NOT PAID       | €1,200           |
| Total Tax for member                                       | ship 0.5%      | €6               |
|                                                            | Total          | €1,206           |
|                                                            |                |                  |

Refund Policy: No refunds allowed.

Please note all the payment must be made in local currency with the exchange rate on the day of the payment.

#### Renew Now

#### Membership Expired w/o Grace Period

| 1                                      |     |   |   |   |
|----------------------------------------|-----|---|---|---|
| ✓ Expiration Process Emails            |     |   |   |   |
| Membership Expired                     |     | • | • | • |
| Membership Expiration Notice [30 days] | × 🙃 | • | • | • |
| Add Notification                       |     |   |   |   |

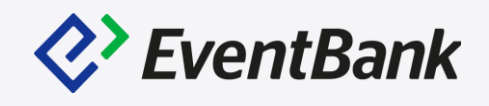

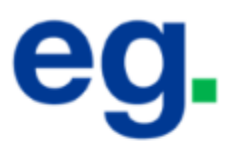

# Your membership is due to expire today

Please click below to begin renewal process.

| Renewal Details                                          |                | Renewal ID 14151 |
|----------------------------------------------------------|----------------|------------------|
| Item                                                     | Payment Status | Amount<br>(EUR)  |
| Sol_test Membership<br>From Aug 31, 2018 to Aug 31, 2019 | NOT PND        | €1               |
|                                                          | Total          | €1               |

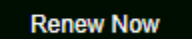

## **Manage Membership Applications**

Awaiting Approval: When the membership type has application approval stage.

Awaiting Payment: When the member hasn't completed the payment process, or they have selected the offline payment method. This stage will assist you to confirm the bank transfer, cash, or check account and update the payment status.

Awaiting Activation: When the membership type has post-payment approval stage.

Declined: When you Decline the member application during the application stage, all declined member will be listed in Declined tab

| Applications     |                  |                  |                       |        |                        |              | Q ±      | ۵     | + Add Application               | on     |
|------------------|------------------|------------------|-----------------------|--------|------------------------|--------------|----------|-------|---------------------------------|--------|
| Awaiti           | ing Approval (6) | Awa              | iting Payment (30)    |        | Awaiting Activation (1 | D)           |          | De    | clined                          |        |
| All Membership   | Types ~ Any Owne | эг ~             |                       |        |                        | F            | rom Date | ₿     | To Date                         |        |
| APPLICATION ID # | COMPANY NAME     | MEMBER NAME      | MEMBERSHIP TYPE       | PRICE  | APPLICATION DATE +     | OWNER        |          |       | ACTIONS                         |        |
| 141474           | EventBank        | Sol Han          | LE                    | \$138  | Today at 14:20         |              | Ap       | orove | Decline                         | •      |
| 109455           | Mongolduu        | Khulan Sainbayar | Individual - standard | €1,725 | 2019-03-06 11:39       | Khulan Sainb | ay; Ap   | orove | View Application De             | etails |
| 105618           | EventBank.       | Bem Liu          | Individual - standard | €1,725 | 2019-01-31 23:14       | Bem Liu      | Ap       | prove | Edit Membership<br>Change Owner |        |

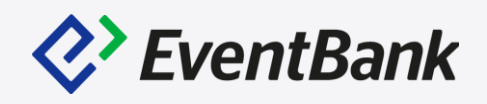

| e you sure you want  | to approve this application?    |  |
|----------------------|---------------------------------|--|
| Membership Type      | LE                              |  |
| Total Member Slots   | 2 (includes 0 additional slots) |  |
| Disable email notifi | ications for this action        |  |

During the approval, and add payment process, you have the option to "Disable email notification for this action"

### **Manage Membership Applications**

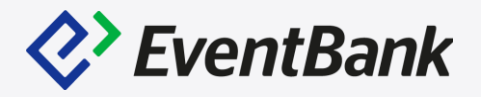

To provide the complimentary membership for the new members, go to Membership – Workflow Manager - Applications – Awaiting Payment stage and click the 3 dots icon and select Comp Application.

| Applications          |                             |                       |                 |                          | Q 🛃 🔯           | + Add Application          |
|-----------------------|-----------------------------|-----------------------|-----------------|--------------------------|-----------------|----------------------------|
| Awaiting Approval (4) |                             | Awaiting Payment (32) | Awaiting /      | Awaiting Activation (11) |                 | Declined                   |
| All Membership        | Types ∨ Any Owner ∨         |                       |                 |                          | From Date       | To Date                    |
| APPLICATION ID #      | COMPANY NAME                | MEMBER NAME           | MEMBERSHIP TYPE | PRICE                    | APPLICATION DAT | ACTIONS                    |
| 140589                | kkk                         | Ekaterina Vaulina     | LCM             | \$10,000                 | 2019-05-28 19:  | Add Payment                |
| 119282                | AmCham Some Country         | Ekaterina Vaulina     | LE              | \$151.80                 | 2019-05-03 14:  | View Application Details   |
| 117156                | EventBank.                  | Sol Han               | LCM             | \$10,000                 | 2019-04-08 16:  | Edit Membership<br>Decline |
| 115983                | ABC                         | Khulan Sainbayar      | Gold            | \$2,000                  | 2019-03-27 13:  | Change Owner               |
| 115777                | International Finance Insti | tute Sol Han          | KR Test         | \$2,084                  | 2019-03-25 13:  | Resend Payment Notice      |
|                       |                             |                       |                 |                          |                 | Comp Application           |

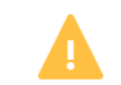

×

Are you sure you want to comp this application?

| ITEM                                                                      | UNIT PRICE (USD) | TAXES      | AMOUNT (USD) |
|---------------------------------------------------------------------------|------------------|------------|--------------|
| Large Enterprise Membership Membership<br>Membership expires Jun 30, 2019 | \$120            | VAT        | \$120        |
|                                                                           | Tot              | al VAT 15% | \$18         |
|                                                                           |                  | Total      | \$138        |

A comped item ignores the original item price and is free of charge. The payment status will be changed to comped.

Cancel

#### This action cannot be undone.

Disable email notifications for this action

Upcoming Renewal is the list of your current member who is in the renewal process. And the members will be listed in Membership – Workflow Manage – Upcoming according to the Membership Type's setting.

This information can be found in Membership Types – Workflow Settings.

Additionally, you will be able to edit this option without scheduling the membership version update. And only the members, who is not yet listed in Upcoming, will be applied to the new setting.

| Renev | vals               |                                 |                   |                           |         |             | Q 👱 😫                   |
|-------|--------------------|---------------------------------|-------------------|---------------------------|---------|-------------|-------------------------|
|       | Upcoming (46)      | Awaiting                        | Approval (1)      | Awaiting Payment (16)     |         | D           | eclined                 |
| Any M | embership Status ~ | All Membership Types ~ Any Owr  | ier ~             |                           |         | From Date 🔛 | To Date 🔛               |
| ID    | MEMBERSHIP ID #    | COMPANY NAME                    | MEMBER NAME       | MEMBERSHIP TYPE           | PRICE   |             | ACTIONS                 |
| 32704 | 80677 1st term     | Apply again                     | Ekaterina Vaulina | LE                        | \$138   | Confirm     | Refuse 🚺                |
| 32705 | 119283 1at term    | AmCham Some Country             | Ekaterina Vaulina | LE                        | \$138   | Confirm     | View Membership Details |
| 32654 | 60475 1st term     | ds                              | Sol Han           | Gold Corporate - standard | \$5,000 | Confirm     | Change Owner            |
| 31737 | 120836             | International Finance Institute | Sol Han           | Individual Gold           | €1,000  | Confirm     | Refuse                  |
| 31712 | 119450             | Test for AmCham Sri Lanka       | AmCham Sri Lanka  | sol_test                  | €1      | Confirm     | Refuse                  |

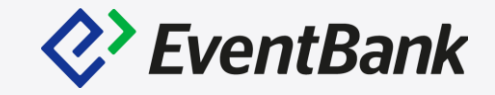

#### General Information Price Configurations

Workflow Settings Notification Settings

All saved changes will be immediately applied to this membership type. If you want to edit the membership type's category, duration, or pricing, create a new version of this membership.

#### Application Workflow

Choose how many steps are required for the membership application process. View current application timeline

- Require approval for all applications
- Require approval for all applications after payment

#### Expiration Workflow

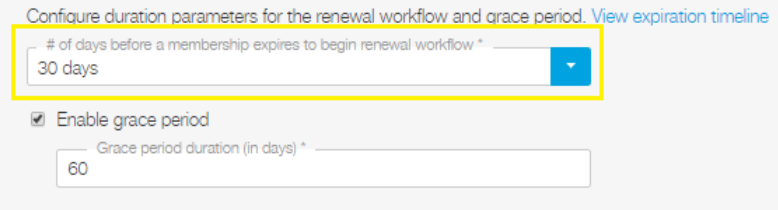

#### Renewal Workflow

Determine if the renewal requires approval. View current renewal timeline

Require approval for all renewals

#### Member Application Workflow

Require approval for all members added by a primary member

Upcoming list's Confirm button is the same action as when the members click on the "Renew Now" button via Membership notifications; Membership renewal system emails.

This action will make the membership renewals to go on next step, such as Awaiting Approval or Awaiting Payment. If you do not have any notification added, you need to confirm to update your member's renewal payment status or complete the renewal process.

| Rene  | wals                |                             |                       |                      |       |           | Q Ł     | ø |
|-------|---------------------|-----------------------------|-----------------------|----------------------|-------|-----------|---------|---|
|       | Upcoming (46)       |                             | Awaiting Approval (1) | Awaiting Payment (16 | 6)    | [         | eclined |   |
| Any N | /embership Status ~ | All Membership Types $\sim$ | Any Owner ~           |                      |       | From Date | To Date | 曲 |
| ID    | MEMBERSHIP ID #     | COMPANY NAME                | MEMBER NAME           | MEMBERSHIP TYPE      | PRICE |           | ACTIONS |   |
| 32704 | 80677 1st term      | Apply again                 | Ekaterina Vaulina     | LE                   | \$138 | Confirm   | Refuse  | : |
| 32705 | 119283 1st term     | AmCham Some Country         | y Ekaterina Vaulina   | LE                   | \$138 | Confirm   | Refuse  | : |

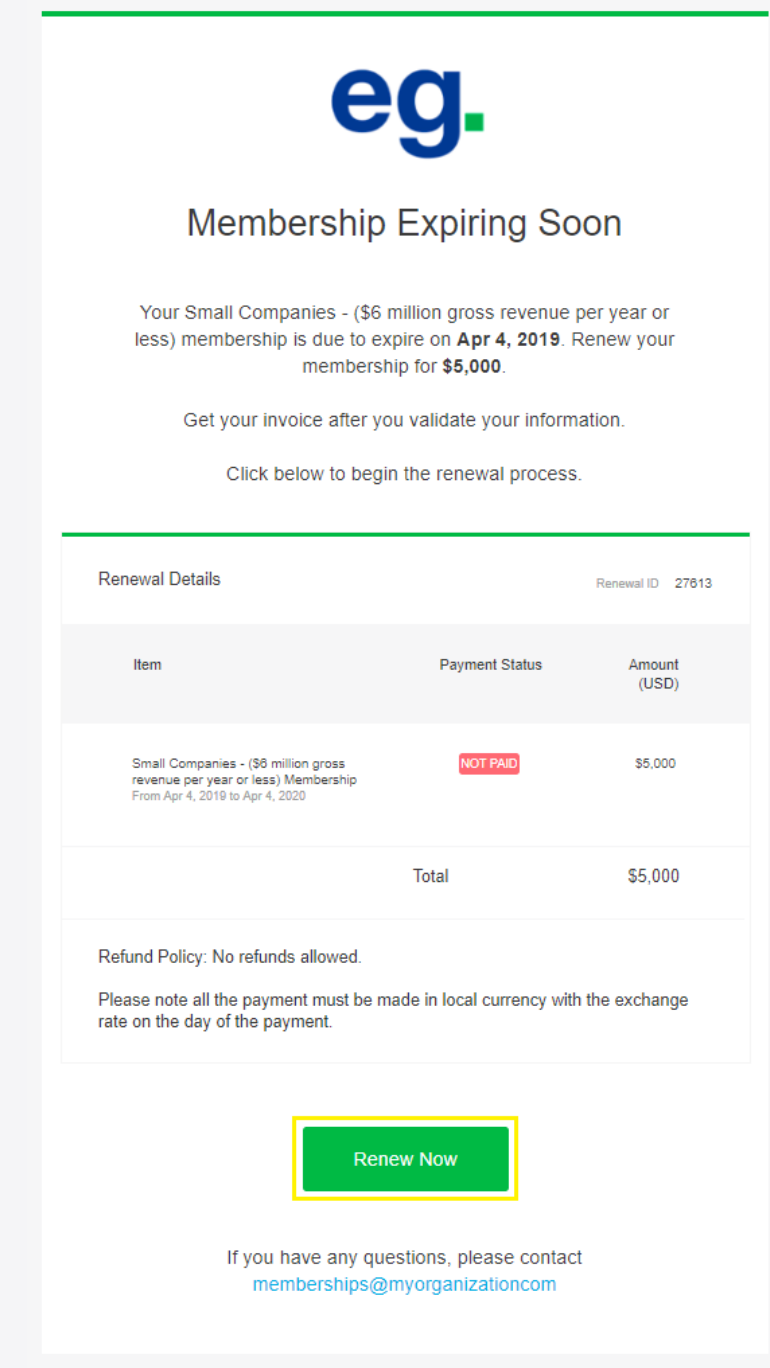

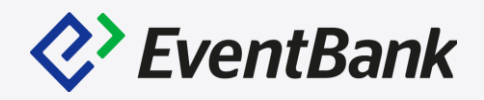

Often, the organization requires to edit the members' membership type, when they are no longer categorize in the current membership type they're in. Therefore, in the EventBank platform, you are able to edit the Member's basic configuration including the Membership Type or End date. Notably, after you have edit the Renewal information. You may not find the updated information from their membership profile, as the profile stands for the current membership information.

Notably, the Membership type cannot be changed from Individual into Corporate, from Corporate into Individual.

| Membership # 60475   Sat Date:   Active tetem     Membership Type:   Gold Corporate - standard @ (Mesion 1)   Sat Date:   2019-07-11   (d) days remaining     Membership Type:   Gold Corporate - standard @ (Mesion 1)   Duration:   1     Membership Type:   Gold Corporate - standard @ (Mesion 1)   Duration:   12 months   Stat Date:   2019-07-14   Expristion Date:   2019-07-14   Expristion Date:   2019-07-14   Expristion Date:   2019-07-14   Expristion Date:   2019-07-14   Expristion Date:   2019-07-14   Expristion Date:   2019-07-14   Expristion Date:   2019-07-14   Expristion Date:   2019-07-14   Expristion Date:   2019-07-14   Stat Date:   2019-07-14   Expristion Date:   2019-07-14   Stat Date:   2019-07-14   Stat Date:   2019-07-14   Stat Date:   2019-07-14   Stat Date:   2019-07-14   Expristion Date:   2019-07-14   Expristion Date:   2019-07-14   Expristion Date:   2019-07-14   Expristion Date:   2019-07-14   Expristion Date:   2019-07-14   Expristi | O This membership is in renewal and is awaiting<br>The membership will renew as a <b>Gold Corporate</b>              | a organizational approval.<br>e - standard membership <mark>. Edit Renewal</mark>                                 | ✓ Approve Ø Decline                                                                           |
|----------------------------------------------------------------------------------------------------|----------------------------------------------------------------------------------------------------|----------------------------------------------------------------------------------------------------|-----------------------------------------------------------------------------------------------|
| Membership Details Membership Timeline     RENEWAL CONFIRMATION        CONFIRMATION        Approval     Membership Type:     Gold Corporate - standard & (Version 1)     Duration:   12   Start Date:   2018-07-11   Expiration Date:   2018-07-14     Start Date:   2018-07-14     Start Matter     2019   30   Membership Type:   Gold Corporate - standard & (Version 1)     Config   31   Membership Type:   2018-07-11   Start Date:   2018-07-12   Start Date:   2019   31   Membership Renewal Status - Awating   31   Membership Renewal Status - Awating   31   Membership Renewal Status - Awating   31   Membership Renewal Status - Awating   31   Start Date:   2018-07-14     Start Date:   2019     31   Membership Renewal Status - Awating   31   Membership Renewal Status - Awating   31   Start Date:   2018-07-14         Start Date:   2019     Start Date:   2019     Start Date:   2019                                                                                      | Membership # 60475<br>ds<br>Active 1st term                                                                          | Membership Type:Gold Corporate - standard &Start Date:2018-07-11Expiration Date:2019-07-14<br>(40 days remaining) | (Version 1)                                                                                   |
| RENEWAL CONFIRMATION APPROVAL PAYMENT COMPLETE   Membership Type: Gold Corporate - standard & (Version 1) Image: Configure - standard & (Version 1) Image: Configure - standard & (Version 1)   Duration: 12 months   Start Date: 2019-07-14   Expiration Date: 2019-07-14   Date: 2019-07-14   Sol Han (Primary Member) confirmed                                                                                                    | Membership Details Members (1) Finar                                                                                 | nce Details                                                                                                    | Membership Timeline                                                                           |
| Membership Type:     Gold Corporate - standard & (Version 1)       Duration:     12 months       Start Date:     2018-07-11       Expiration Date:     2019-07-14       Base Membership Type:     10                                                                                                    | RENEWAL CONFIRMATION                                                                                                 | APPROVAL PAYMENT COMPLETE                                                                                         | 2019<br>03 • Membership Renewal Status - Awaiting<br>Jun • Amoral email has been opened       |
| Start Date:     2018-07-11       Expiration Date:     2019-07-14       Base Member Limit:     10                                                                                                    | Membership Type: Gold Corporate -<br>Duration: 12 months                                                             | standard & (Version 1)                                                                                            | O3     O3     Membership Renewal Status - Awating     Approval" sent to sol han@eventbank.com |
|                                                                                                    | Start Date:         2018-07-11           Expiration Date:         2019-07-14           Base Member Limit:         10 |                                                                                                    | 03 Sol Han (Primary Member) confirmed                                                         |

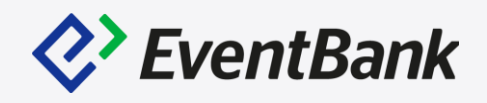

When you need to only edit one member's application or renewal price, what we suggest is to:

Go to Membership Profile – Finance Details Click the 3 dots icon – Edit

After that you will be redirected to associated invoice page.

In this page, you will be able to edit the original item or able to add additional items, including the discount or additional charges.

However, the currency cannot be changed.

| O This membership is in renewal and is awaiting confirmation by<br>The membership will renew as a LE membership. Edit Renewal | y the primary member.                               |                                                                                 | ¢         | 2   | Items                                                                       |                  |              |              |         |
|----------------------------------------------------------------------------------------------------|-----------------------------------------------------|---------------------------------------------------------------------------------|-----------|-----|-----------------------------------------------------------------------------|------------------|--------------|--------------|---------|
|                                                                                                    |                                                     |                                                                                 |           |     | ITEM                                                                        | UNIT PRICE (USD) | TAXES        | AMOUNT (USD) | ACTIONS |
| Membership # 80677<br>Apply again<br>Active 1st term                                                                          | Membership Type:<br>Start Date:<br>Expiration Date: | LE <sup>24</sup> (Version 1)<br>2019-01-16<br>2019-06-30<br>(23 days remaining) |           |     | Large Enterprise Membership Membership<br>From Jun 30, 2019 to Jun 30, 2020 | \$120            | VAT          | \$120        | Edit    |
| Membership Details Members (1) Finance Details                                                                                |                                                     |                                                                                 | Mem       | nb  | Other                                                                       | \$200            |              | \$200        | ÷       |
| Membership Renewal # 32704<br>Transaction Value: \$338 Not Paid                                                               |                                                     |                                                                                 | ▲ 20      | 20. |                                                                             | т                | otal VAT 15% | \$18         | :       |
| 2019-05-31                                                                                                    |                                                     |                                                                                 | 05<br>Jun | •   |                                                                             |                  | Total        | \$338        | :       |
| Invoice Details                                                                                                    |                                                     | Edit <sup>12</sup>                                                              | 05        |     |                                                                             |                  | Amount Paid  | 0            | :       |
| IOTAI: \$330 (NOT Paid)                                                                                                    |                                                     |                                                                                 | Jun       |     |                                                                             |                  | Balance Due  | \$338        | *<br>*  |
| ITEM                                                                                                    | UNIT PRICE (USD)                                    | TAXES AMOUNT (USD)                                                              | 05<br>Jun | •   | - Add Item                                                                  |                  |              |              |         |
|                                                                                                    |                                                     |                                                                                 |           |     |                                                                             |                  |              |              |         |

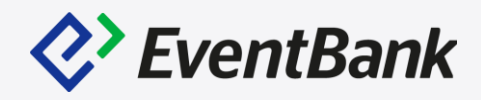

To provide the complimentary membership for the current members, go to Membership – Workflow Manager – Renewals - Awaiting Payment stage and click the 3 dots icon and select Comp Renewal.

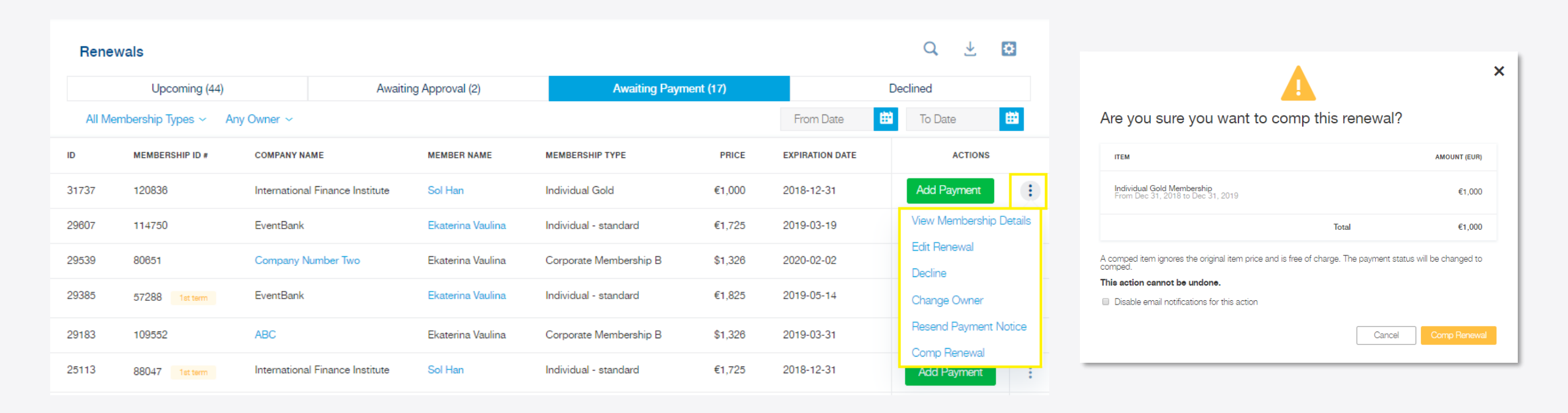

### **Membership Version Update**

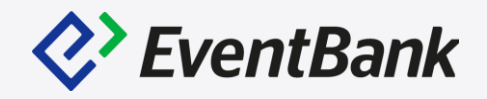

To update the Membership type's Setting, please go to Membership types – Click on the membership type's name – Go to Edit or Edit Draft Version(this option will only be available, if you already created the New Version but not yet scheduled it.

|   | Membership Types                       |                   |                         |                             |                  | <ul> <li>Add Membership Type</li> </ul> |
|---|----------------------------------------|-------------------|-------------------------|-----------------------------|------------------|-----------------------------------------|
| ÷ | Corporate<br>Membership B<br>Corporate | Member Limit<br>2 | <b>Price</b><br>\$1,200 | <b>Visibility</b><br>Public | Status<br>Active | Membership Details Close ×              |
|   | Membership                             |                   |                         |                             |                  | Corporate Membership B                  |
|   | Individual -<br>standard               | Member Limit      | Price                   | Visibility                  | Status           | Corporate Membership                    |
| ÷ | Individual<br>Membership               |                   | €1,500                  | Public                      | Active           | Edit Edit Draft Access Import           |
|   | Gold Corporate -                       | Member Limit      | Price                   | Visibility                  | Status           |                                         |
| ÷ | Corporate<br>Membership                | Unlimited         | \$5,000                 | Private                     | Active           | 21 12 23                                |
|   | Individual<br>Membership               | Member Limit      | Price                   | Visibility                  | Status           | Memberships Applications Renewals       |
|   |                                        |                   |                         |                             |                  |                                         |

| General Information                                      | Price Configurations Workflow Settings Notification Settings                                                                                          |
|----------------------------------------------------------|----------------------------------------------------------------------------------------------------|
| All saved changes will be i<br>a new version of this mem | mmediately applied to this membership type. If you want to edit the membership type's category, duration, or pricing, create 😭 🕂 + Create New Version |
| Ν                                                        | lame<br>Membership Type Name * Internal Membership Type Name<br>Large Enterprise Membership LE                                                        |
| c                                                        | Category                                                                                                    |
|                                                          | Individual                                                                                                    |
|                                                          | 8 Comparts                                                                                                    |

### **Membership Version Update**

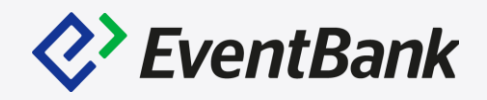

After click on "+Create New Version", you have 4 stages to schedule the membership type update.

- 1. New Version Information: Adjust the Member limit(corporate membership), allow add-on purchase and edit the additional member's number, also you can adjust the Membership duration and enable the Membership ends on fixed date.
- 2. New Version Pricing: Here you will be able to change, add the currencies, adjust the price of the membership, including the extra fee and discount, and tax item.

| 01 New Version Information 02 New Version Pricing 03 Activation Rules 04 Review & Schedule                                                                                 |                        | 01 New Version Information 02 New Version Pricing 03 Activation Rules 04 Review & Schedule                                                                                                    |                    |
|----------------------------------------------------------------------------------------------------|------------------------|----------------------------------------------------------------------------------------------------|--------------------|
| Corporate Membership B - Version 3 (Draft Version)                                                                                                    | Save Save And Continue | Corporate Membership B - Version 3 (Draft Version)                                                                                                    | Save Save And Cont |
| Category<br>Member Limit 2  Allow additional member add-on purchases 2 Max Additional Members 2  Duration Duration of Membership* 1 year  Membership ends on fixed date(s) |                        | Currency Options         US Dollar         Add another currency         *         Membership Prices         1200         Additional members price in US Dollar *         1200         Additional members price outside Application/Renewal in US Dollar *         300         Extra Fee         Add an extra fee         Add a discount         Tax Settings |                    |
|                                                                                                    |                        | Select a tax                                                                                                    |                    |

### **Membership Version Update – Activation Rules**

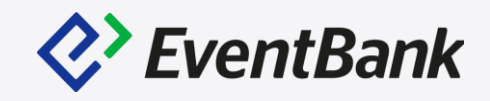

| Activation Data                                                   | Select an option for existing renewals *                    |
|-------------------------------------------------------------------|-------------------------------------------------------------|
| Immediately apply all settings                                    | Use new version settings immediately                        |
| Activation Date *                                                 | Use new version settings on activation date                 |
| Existing Records in Workflow Manager                              | Do not apply new version settings                           |
| - Existing Applications *<br>Use new version settings immediately | Existing Renewals *<br>Use new version settings immediately |
| New Records Created Before Activation Date                        |                                                             |
| - New Applications *<br>Use new version settings immediately      | Vew Renewals * Use new version settings immediately         |
| Select an option for new applications *                           |                                                             |
| Use new version settings immediately                              |                                                             |
| Use new version settings on activation date                       |                                                             |
|                                                                   |                                                             |

- Existing Applications: Membership Workflow Manager – Applications – Awaiting Approval
- Existing Renewals: Membership Workflow Manager – Renewals – Upcoming & Awaiting Approval
- 3. New Applications: Potential Members, who has not submitted the applications yet.
- 4. New Renewals: Current Members, who has not listed in Upcoming yet.

| Applications     |                  |                   |                       |                          |                    |             |  |
|------------------|------------------|-------------------|-----------------------|--------------------------|--------------------|-------------|--|
| Awaiti           | ng Approval (6)  | Awa               | iting Payment (30)    | Awaiting Activation (11) |                    |             |  |
| All Membership   | Types ~ Any Owne | r ~               |                       |                          |                    |             |  |
| APPLICATION ID # | COMPANY NAME     | MEMBER NAME       | MEMBERSHIP TYPE       | PRICE                    | APPLICATION DATE - | OWNER       |  |
| 141475           | Focus Pocus      | Ekaterina Vaulina | LCM                   | \$7,034                  | Yesterday at 14:34 |             |  |
| 109455           | Mongolduu        | Khulan Sainbayar  | Individual - standard | €1,725                   | 2019-03-06 11:39   | Khulan Sain |  |

+

| Rene  | wals                  |                                  |                   | _                    |       |
|-------|-----------------------|----------------------------------|-------------------|----------------------|-------|
|       | Upcoming (43)         | Awaitir                          | ng Approval (1)   | Awaiting Payment (18 | )     |
| Any M | lembership Status ~ / | الا Membership Types ۲۰۰۰ Any ۵۰ | vner ~            | -                    |       |
| ID    | MEMBERSHIP ID #       | COMPANY NAME                     | MEMBER NAME       | MEMBERSHIP TYPE      | PRICE |
| 32704 | 80677 1st term        | Apply again                      | Ekaterina Vaulina | LE                   | \$338 |
| 32705 | 119283 Set term       | AmCham Some Country              | Ekaterina Vaulina | LE                   | \$138 |

## **Membership Version Update**

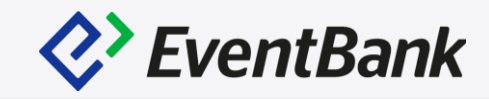

|                                         | Membership Types                             |                           |                       |                             |                  | <ul> <li>Add Members</li> </ul>                                     | ship Type |
|-----------------------------------------|----------------------------------------------|---------------------------|-----------------------|-----------------------------|------------------|---------------------------------------------------------------------|-----------|
| +++++++++++++++++++++++++++++++++++++++ | <b>LE</b><br>Corporate Membership            | <b>Member Limit</b>       | <b>Price</b><br>\$120 | <b>Visibility</b><br>Public | Status<br>Active | Version 1                                                           | :         |
| +<br>+                                  | <b>LCM</b> Scheduled<br>Corporate Membership | <b>Member Limit</b><br>10 | <b>Price</b> \$10,000 | <b>Visibility</b><br>Public | Status<br>Active | Version<br>Version 2 (Version 3 is<br>scheduled for 2019-<br>06-21) | **        |

#### **Review Membership Type Version**

Be sure to review the information below before scheduling a new version of this membership type.

| ~ | Membership Type (Version) | Corporate Membership B (Version 3)          |
|---|---------------------------|---------------------------------------------|
| ~ | Activation Date           | 2019-06-06                                  |
| ~ | Existing Applications     | Use new version settings on activation date |
| ~ | Existing Renewals         | Do not apply new version settings           |
| ~ | New Applications          | Use new version settings on activation date |
| ~ | New Renewals              | Use new version settings immediately        |
| ~ | Application Discount      | Removed                                     |
| ~ | Application Extra Fee     | Removed                                     |
| ~ | Taxes                     | Removed                                     |
|   |                           |                                             |

## Membership Version Update

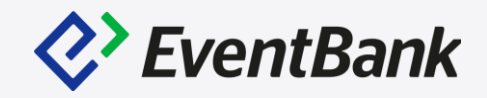

#### Examples for Version Update, Who will be applied with this setting!

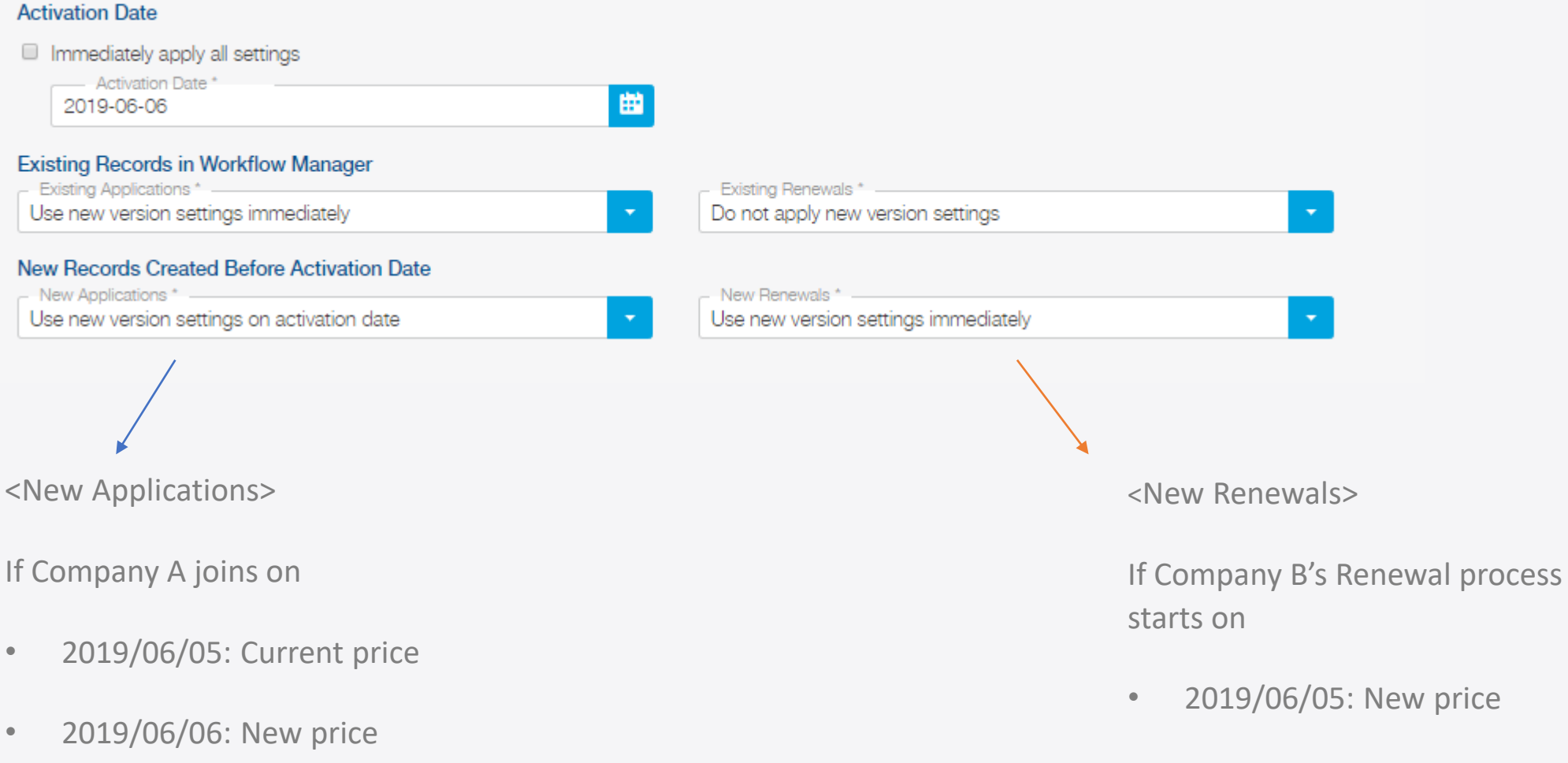

• 2019/06/06: New price

## **Membership Profile**

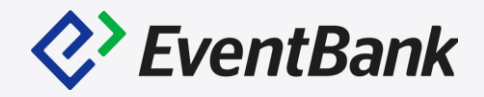

Corporate Membership Profile

Forcing the Renewal – even the member is not yet in Renewal Process, but can start the renewal process.

| Membership # 115305         EB         Active         1st tem                                                      | Membership Type:     Corporate Membership E       Start Date:     2019-03-21       Expiration Date:     2020-03-21 | ₫ (Version 2)                                                                                              | ×<br>Start Renewal Process                                                                                                    |
|----------------------------------------------------------------------------------------------------|----------------------------------------------------------------------------------------------------|----------------------------------------------------------------------------------------------------|----------------------------------------------------------------------------------------------------|
| Membership Details Members (2) F                                                                                   | inance Details                                                                                                    | Membership Timeline +                                                                                      | Are you sure you want to begin the renewal process for this Membership?                                                                 |
| Membership Type: Corporate Members                                                                                 | hip B 🕫 (Version 2)                                                                                                | 2019                                                                                                    | The membership will be listed under the Renewal section where<br>you will be able take further action.                                  |
| Duration:         12 months           Start Date:         2019-03-21           Expiration Date:         2020-03-21 |                                                                                                    | Apr Ekaterina Vaulina updated Khulan S's<br>company name from 'Mongolduu' to<br>'EventBank.'               | Cancel Start Renewal                                                                                                    |
| Base Member Limit: 2 Owner:                                                                                        | ior di                                                                                                    | Apr Ekaterina Vaulina updated Alex Santafe's<br>company name from 'Axternal Studio' to<br>'EventBank.'     |                                                                                                    |
| Export Membership Details                                                                                          | C Start Renewal 🛛 Ø Cancel Membership                                                                              | 11 •<br>Apr • Khulan Sainbayar (Primary Member)<br>updated Khulan S's company from 'ABC' to<br>'Mongolduu' | ×                                                                                                    |
| Admin Contact: Khulan S<br>khulan@eventbank.c                                                                      | .com                                                                                                    | 26 Member Profile Completed email has been opened                                                          | Are you sure you want to cancel this Membership?                                                                                        |
| Company Name:<br>Visible in Member Directory:<br>페 View CRM Profile 앱                                              | EB 🖋                                                                                                    | 26 •<br>Mar "Member Profile Completed" sent to<br>alex@eventbank.com,<br>khulan@eventbank.com              | Any related invoices or payments will need to be voided or refunded in the Finance module.  Disable email notifications for this action |
|                                                                                                    |                                                                                                    | 26 Alex Santafe activated his or her Personal member account                                               | Cancel Confirm                                                                                                    |

### **Membership Profile**

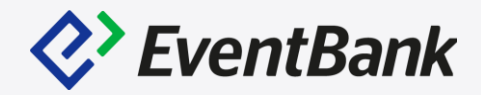

#### Corporate Membership's Members and Finance Details.

| Membership # 115305       EB       Active       1st term                            | Membership Type:Corporate Membership B &Start Date:2019-03-21Expiration Date:2020-03-21 | Membership # 115305     Mem       EB     Start       Active     1at term            | nbership Type: Corporate<br>t Date: 2019-03-2<br>iration Date: 2020-03-2 | Membership B <sup>않</sup> (Version 2)<br>1<br>1                   |             |                                                                                                    |
|-------------------------------------------------------------------------------------|-----------------------------------------------------------------------------------------|-------------------------------------------------------------------------------------|--------------------------------------------------------------------------|-------------------------------------------------------------------|-------------|----------------------------------------------------------------------------------------------------|
| Membership Details Members (2) Finance [                                            | Details                                                                                 | Membership Details Members (2) Finance Details                                      |                                                                          |                                                                   | Membe       | rship Timeline 🕂                                                                                   |
| 2 /2 members                                                                        | Transfer Primary Member Role 🔻                                                          | Membership Application #115305<br>Transaction Value: \$1,224 Not Paid<br>2019-03-21 |                                                                          | ^                                                                 | 2019        |                                                                                                    |
| Khulan Sainbayar 🏾 🐇                                                                | Increase Member Limit                                                                   | Invoice Details                                                                     |                                                                          | :                                                                 | Apr         | Ekaterina Vaulina updated Khulan S's<br>company name from 'Mongolduu' to<br>'EventBank.'           |
| ABC  Alex Santafe  Alex Santafe  Alex Santafe  Artistic Director of Axternal Studio | 🖋 Edit 🔋 Delete 🔨                                                                       | Invoice Number: INV000261 (Voided)<br>Total: \$1,224 (Not Paid)                     |                                                                          | View Invoice <sup>12</sup><br>Download PDF 12<br>View Payments 12 | 22 ●<br>Apr | Ekaterina Vaulina updated Alex Santafe's<br>company name from 'Axternal Studio' to<br>'EventBank.' |
| Information verified by member on 2019-03-26.                                       |                                                                                         | ITEM UNIT PRICE (USD)                                                               | DISCOUNT TAXES                                                           | AMOUNT (USD)                                                      | 11 O<br>Apr | Khulan Sainbayar (Primary Member)                                                                  |
| Contact ID #:                                                                       | 1000236                                                                                 |                                                                                     |                                                                          |                                                                   |             | updated Khulan S's company from 'ABC' to<br>'Mongolduu'                                            |
| First Name:                                                                         | Alex                                                                                    | Corporate Membership B Membership \$1,200<br>(12 months)                            | 10% NBT                                                                  | \$1,080                                                           | 26 😑        |                                                                                                    |
| Last Name:                                                                          | Santafe                                                                                 |                                                                                     |                                                                          |                                                                   | Mar         | Member Profile Completed email has been<br>opened                                                  |
| Email:                                                                              | alex@eventbank.com                                                                      | Application fee \$120                                                               | NBT                                                                      | \$120                                                             | 26          |                                                                                                    |
| Address:                                                                            | Guanghualu, Beijing                                                                     |                                                                                     |                                                                          |                                                                   | Mar         | "Member Profile Completed" sent to<br>alex@eventbank.com,                                          |
| City:                                                                               | Beijing                                                                                 |                                                                                     | Total NBT 2%                                                             | \$24                                                              |             | khulan@eventbank.com                                                                               |
| Company:                                                                            | Axternal Studio                                                                         |                                                                                     | Total                                                                    | \$1,224                                                           | 26 😐        | Alex Santafe activated his or her Personal                                                         |
| Position:                                                                           | Artistic Director                                                                       |                                                                                     |                                                                          |                                                                   | Mar         | member account                                                                                     |
| Member Since:                                                                       | Tuesday, March 26, 2019                                                                 |                                                                                     | Amount Paid                                                              | 0                                                                 | 26          |                                                                                                    |
| Last profile update:                                                                | March 26, 2019 15:28                                                                    |                                                                                     | Balance Due                                                              | \$1,224                                                           | Mar         | Alex Santafe updated his/her address to<br>'Guanghualu, Beijing'                                   |
| Visible in Member Directory:                                                        | Visible                                                                                 |                                                                                     |                                                                          |                                                                   |             |                                                                                                    |
| Terms Opt-in:<br>▲ View CRM Profile ট                                               | Yes (Imported)                                                                          |                                                                                     |                                                                          |                                                                   | 26 😑<br>Mar | Invitation to join My Organization<br>membership email has been opened                             |

## **Membership Profile**

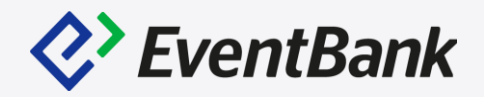

#### Individual Membership Profile: Start Renewal, Cancel Membership, Edit Member's information, and

date field to '2019-

multiple choice field

subscription list to

Transferring the Membership to other person is available.

| Membership # 88045<br>Sol Han<br>Active                           |                  | Membership Type:<br>Start Date:<br>Expiration Date: | Individual - sta<br>2018-01-01<br>2019-12-31 | andard 약 (Version 2)                 |             |                                                                            |
|-------------------------------------------------------------------|------------------|-----------------------------------------------------|----------------------------------------------|--------------------------------------|-------------|----------------------------------------------------------------------------|
| Membership Details Finance Details                                |                  |                                                     |                                              |                                      | Membe       | ership Timeline                                                            |
| Membership Renewal # 27113<br>Transaction Value: €0<br>2019-02-07 |                  |                                                     |                                              | ^                                    | 2019        | 9                                                                          |
| Invoice Details                                                   |                  |                                                     |                                              | ()                                   | May         | Sol Han updated his/her membership<br>multiple choice to 'e'               |
| Invoice Number: MR000253                                          |                  |                                                     |                                              | Edit <sup>ef</sup><br>Resend Invoice | 08 🕚<br>May | Sol Han updated his/her date field to '2019<br>05-24'                      |
| ITEM                                                              | UNIT PRICE (EUR) | DISCOUNT                                            | TAXES                                        |                                      | 08 🕚<br>May | Sol Han updated his/her membership date to '2019-05-14'                    |
| Individual Membership<br>From Dec 31, 2018 to Dec 31, 2019        | €1,200           | 100%                                                | Tax for membership                           | • €0                                 | 08 🕚<br>May | Sol Han updated his/her multiple choice fie to '5'                         |
|                                                                   |                  | Total                                               | Tax for membership 0.5%                      | 6 €0                                 | 08 🔵<br>May | Sol Han updated his/her subscription list to<br>'Hong Kong, Australia'     |
|                                                                   |                  |                                                     |                                              |                                      | 08 🔵<br>May | Sol Han updated his/her date of birth from<br>'1992-12-10' to '2019-05-08' |

| Sol Ha<br>Active          | bership # 88047<br>In         | Membership Type:<br>Start Date:<br>Expiration Date: | Individual<br>2018-01-(<br>2020-01-3 | Gold & (Version 1)<br>D1<br>31 |
|---------------------------|-------------------------------|-----------------------------------------------------|--------------------------------------|--------------------------------|
| Membership Details        | Finance Details               |                                                     |                                      |                                |
| Membership Type:          | Individual Gold & (Version 1) |                                                     |                                      |                                |
| Duration:                 | 12 months                     |                                                     |                                      |                                |
| Start Date:               | 2018-01-01                    |                                                     |                                      |                                |
| Expiration Date:          | 2020-01-31                    |                                                     |                                      |                                |
| Owner:                    |                               |                                                     |                                      | ø                              |
| 🍨 Export Membership De    | tails                         |                                                     | 😋 Start Renewal                      | ⊘ Cancel Membership            |
| lnformation verified by   | member on 2019-01-28.         |                                                     |                                      | :                              |
| Contact ID #:             |                               | 1000253                                             |                                      | Edit                           |
| First Name:               |                               | Sol 🞯                                               |                                      | Transfer Membership            |
| Last Name:                |                               | Han                                                 |                                      |                                |
| Email:                    |                               | sol.han@eventbank.co                                | m                                    |                                |
| Address:                  |                               | Gweongwuang-ro,                                     |                                      |                                |
| City:                     |                               | Suwon                                               |                                      |                                |
| Countra/Pegion:           |                               | Korea (South)                                       |                                      |                                |
| Position:                 |                               | Customer Success Te                                 | am                                   |                                |
| Membership Single Choic   | ce:                           | 2                                                   |                                      |                                |
| Webinar:                  |                               | - B<br>- E                                          |                                      |                                |
| Member Since:             |                               | Monday, January 1, 20                               | )18                                  |                                |
| Last profile update:      |                               | May 8, 2019 09:15                                   |                                      |                                |
| Visible in Member Directo | ory:                          | Visible                                             |                                      |                                |
| Terms Opt-in:             |                               | Yes                                                 |                                      |                                |
| L View CRM Profile ₪      |                               |                                                     |                                      |                                |
|                           |                               |                                                     |                                      |                                |

## **Membership Experience**

Corporate Application:

• Contact Form + Company Form

Individual Application:

• Only Contact Form

| Account Settings      | A Contact Form    | all Company Form   |
|-----------------------|-------------------|--------------------|
| CRM Settings          | Existing Fields   | + Add Custom Field |
| Event Settings        | Additional email  |                    |
| Campaign Settings     | Address           | (already used)     |
| Membership Settings   | Card 1            | (already used)     |
| - General Information | Choose one option | (already used)     |
| Membership Types      | City              | (already used)     |
| Application Forms     | Comment Box       |                    |
| Import                | Company           | (already used)     |

#### Individual Membership Application Form

| Email Add                         | dess *avaulina@eventbank.com               |
|-----------------------------------|--------------------------------------------|
| Password                          | Confirm password (at least 8 characters) * |
| e fill in your member application | details.                                   |
| ompany<br>PO Company (Beijing)    | Senior Manager                             |
| Phone<br>+86                      | Perete Company –<br>LPO Company Ltd.       |
| usiness Scope                     |                                            |
| ent                               |                                            |
|                                   |                                            |

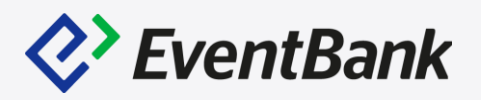

#### Corporate Membership Application Form

| CMBERSHIP SELECTION                | AP                                                                     | LICATION DETAILS | REQUEST RECEIVED                                                                                                    |
|------------------------------------|------------------------------------------------------------------------|------------------|----------------------------------------------------------------------------------------------------|
|                                    | Eksterina<br>Eksterina<br>eksterina vaulina@eventbank.com<br>Pattent * | Confirm par      | e                                                                                                    |
| Please fill in your individu       | al information.                                                        | Poze<br>+85      |                                                                                                    |
| Parent Company<br>LPO Company Ltd. |                                                                        | Business Scope   | 1. Contract (1. Contract (1. Co |

| City                                     | Province/State                                                                       |
|------------------------------------------|--------------------------------------------------------------------------------------|
| Postal Code/Zip Code                     | Country/Region                                                                       |
| Email                                    | -\$6                                                                                 |
| Ø Website                                | Date of establishment                                                                |
| Company officially registered in the US? | S0                                                                                   |
| <ul> <li>Wes</li> <li>No</li> </ul>      | Annual revenue                                                                       |
|                                          | <ul> <li>More than \$1 million/year</li> <li>More than \$100 million/year</li> </ul> |

BACK

### **Membership Experience - What Member see?**

|                  | \$<br>Memberships                                                      |                                                                                                    |                                                                                                    |                                                                           |                                  | £             | ?  |
|------------------|------------------------------------------------------------------------|----------------------------------------------------------------------------------------------------|----------------------------------------------------------------------------------------------------|---------------------------------------------------------------------------|----------------------------------|---------------|----|
| Ventbank         | ACTIVE MEMBERSHIPS                                                     | MEMBERSHIP OPTIONS                                                                                               |                                                                                                    |                                                                           |                                  |               |    |
| Webinar Corp     |                                                                        |                                                                                                    |                                                                                                    |                                                                           |                                  |               |    |
| Become a Member  | Individual<br>S500 / RMB 3,450                                         |                                                                                                    |                                                                                                    | Duration<br>12 months                                                     | Already P                        | urchased      | ^  |
| Home             | Individual mem<br>Application doe<br>Renewal before                    | ership is available to all ir<br>not include processing fe                                                       | individuals at a price of \$500/year<br>ee of \$100<br>discount                                                                 |                                                                           |                                  |               |    |
| Events           | Renewal before                                                         |                                                                                                    | uscount                                                                                                    |                                                                           |                                  |               |    |
| Memberships      | Corporate                                                              | 0                                                                                                    |                                                                                                    | Duration                                                                  | A                                | IPPLY         | ~  |
| Member Directory | 51,000 / 1000 0,90                                                     | 0                                                                                                    |                                                                                                    | 12 months                                                                 |                                  |               |    |
| Subscriptions    | Corporate mem<br>small & mediun<br>large enterprise<br>Please, proceed | ership includes the follow<br>enterprises: \$1000/year,<br>\$3000/year, 15 member<br>with your application the o | wing:<br>, 5 member slots (additional slots av<br>r slots (additional slots available at e<br>correct membership type assignmer | ailable at extra price)<br>xtra price)<br>1t will be done by our membersh | ip team after the review and app | proval of you | ur |
| Committees       | application.                                                           |                                                                                                    |                                                                                                    |                                                                           |                                  |               |    |
|                  | Application doe<br>Renewal before                                      | not include processing fe<br>lune 30th comes at 25% d                                                            | ee of \$100<br>discount                                                                                                    |                                                                           |                                  |               |    |

#### Membership Types

| Individual                  | Member Limit        | <b>Price</b>         | <b>Visibility</b> | Status |
|-----------------------------|---------------------|----------------------|-------------------|--------|
| Individual Membership       |                     | \$500 / RMB 3 450    | Public            | Active |
| Corporate                   | Member Limit        | <b>Price</b>         | <b>Visibility</b> | Status |
| Corporate Membership        | Unlimited           | \$1 000 / RMB 6 900  | Public            | Active |
| Small and Medium Entreprise | <b>Member Limit</b> | <b>Price</b>         | <b>Visibility</b> | Status |
| Corporate Membership        |                     | \$1 000 / RMB 6 900  | Private           | Active |
| Large Enterprise            | Member Limit        | <b>Price</b>         | Visibility        | Status |
| Corporate Membership        |                     | \$3 000 / RMB 20 700 | Private           | Active |

**C** EventBank

Private Membership Type:

 In MyEventBank page, Members will not be able to find the membership type which is created as "Private

#### Already Purchased Membership:

- When member already has that specific membership, they will not be able to apply via MyEventBank page.
- Even they apply for the same membership type from the website or links, the members will have the notification.

#### Email Already Used

The following email address has already been used to apply for a Individual membership. Are you sure you want to continue?

sol.han@eventbank.com

EDIT EMAIL ADDRESS

CONTINUE

×

## Membership Experience – Admin vs Primary Member

## EventBank

#### Primary Member can do:

- 1. Add New Member
- 2. Remove a Member
- 3. Transfer the Primary Member Role
- 4. Edit Company Information
- 5. Edit him/herself profile
- 6. Edit Admin Contact

#### Admin Contacts can do:

- 1. Receive Membership Notification
- 2. Pay for the Renewals

| Memberships                          |                             |                                       |    | <b>R</b>             | ?            | I           |  |
|--------------------------------------|-----------------------------|---------------------------------------|----|----------------------|--------------|-------------|--|
| < BACK TO MEMBERSHIPS                |                             |                                       |    |                      |              |             |  |
| My Organization Member               | ship                        |                                       |    | ADMINISTRATIV        | E CONTACT (  | )           |  |
| Large Enterprise Membership          |                             |                                       |    | Sol Han              |              | 0<br>0<br>0 |  |
| Membership Status<br>Active          | Membership ID #<br>71977    | Member Limit<br>2/2                   |    | Email: so            | ol.han@event | bank.com    |  |
| INCREASE MEMBER LIMIT                | TRANSFER PRIMARY MEMBER I   | ROLE                                  |    |                      |              |             |  |
| YOUR COMPANY INFORMATION             |                             |                                       |    |                      |              |             |  |
| <i>⊗ EventBank</i> EventBank.        |                             |                                       |    |                      |              | •           |  |
| Company EventBank.<br>Name:          |                             | Visible<br>in<br>Member<br>Directory: | No |                      |              |             |  |
| MEMBERS (2) TRANSACTIONS             |                             |                                       |    |                      |              |             |  |
| PRIMARY MEMBER                       |                             |                                       |    |                      |              |             |  |
| Sol Han 🙀 🕸<br>Customer Success Tear | Contact<br>n 10002 <u>5</u> | t ID #<br>53                          | Re | esend Invitation Ema | ail          | : ~         |  |
| OTHER MEMBERS                        |                             |                                       | Tr | ansfer Primary Men   | nber Role    |             |  |
| Sol H @<br>Operations Director       | Contact<br>100020           | t ID #<br>54                          | De | lete                 |              | : ~         |  |

## **Membership Experience – My EventBank**

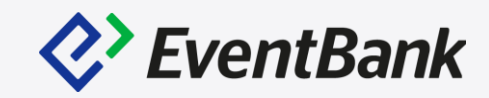

| eg.                                         | Home                                                                                                | · · · · · · · · · · · · · · · · · · ·            | Ð |
|---------------------------------------------|----------------------------------------------------------------------------------------------------|--------------------------------------------------|---|
| My Organization<br>my organization See more | Good afternoon, Sol!<br>My Organization has 2 upcoming events. Check them out!<br>Member since 2017 | 17 1 2<br>EVENTS SUBSCRIPTION COMMITTEES         |   |
| Home                                        |                                                                                                    |                                                  |   |
| Events                                      | Upcoming Events                                                                                     | My Memberships (33) < >                          |   |
| Memberships                                 | 28<br>Tue 16:00 Checked In: 1/1                                                                     | eg.                                              |   |
| Member Directory                            |                                                                                                    | Sol Han                                          |   |
| Subscriptions                               |                                                                                                    | Customer Success Team at Eventbank               |   |
| Committees                                  |                                                                                                    | Large Enterprise Membership 🐈                    |   |
|                                             | In-Depth Training                                                                                   | Mar 1, 2016 to Jun 30, 2020                      |   |
| Discovered by                               |                                                                                                    | VIEW MEMBERSHIP DETAILS UPDATE MY MEMBER PROFILE |   |
|                                             | VIEW REGISTRATION EVENT INFO                                                                        |                                                  |   |

## **Membership Experience – EventBank Mobile App**

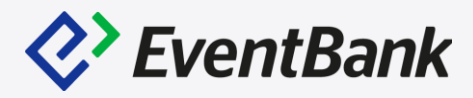

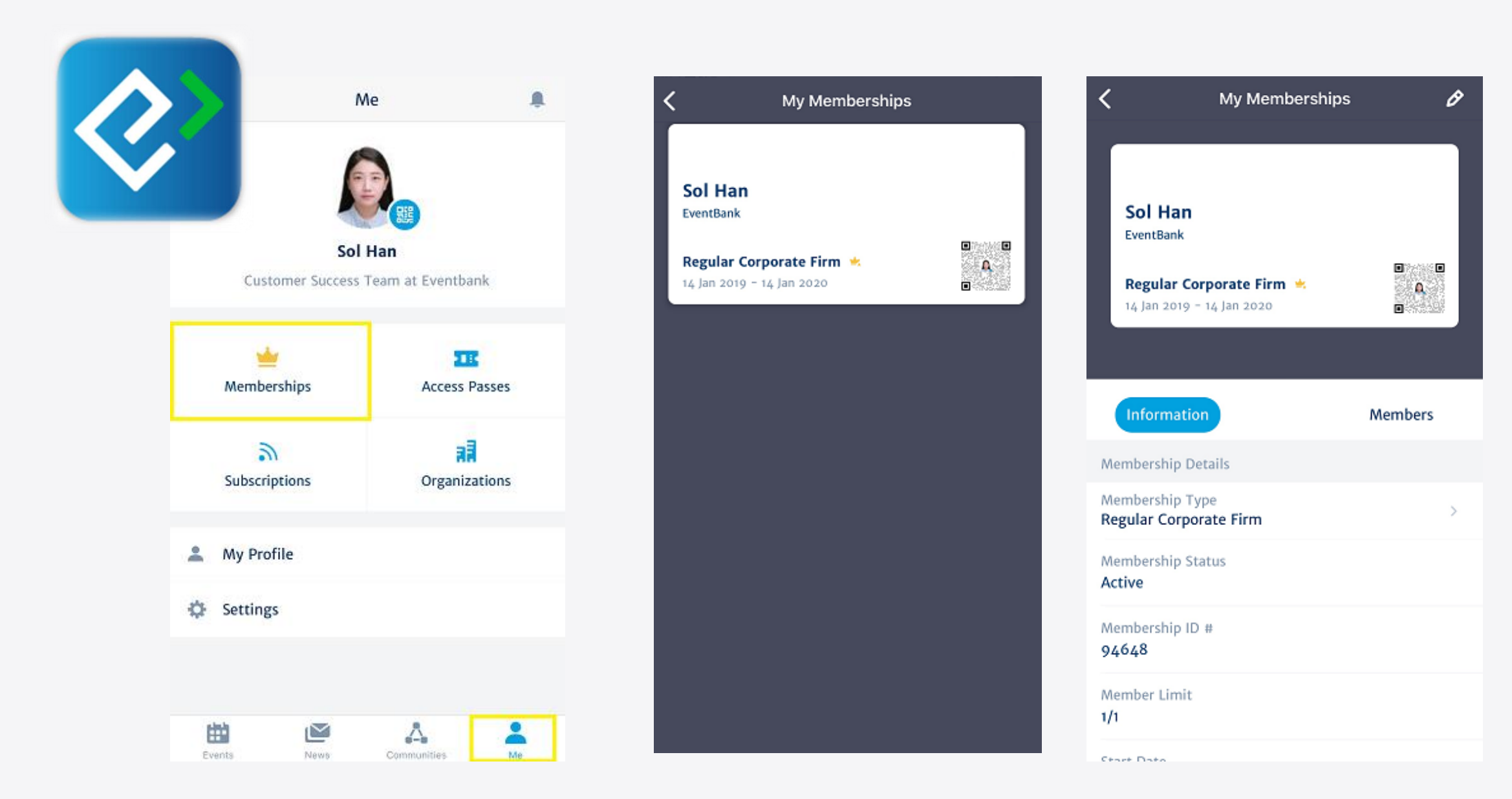

# Thank You

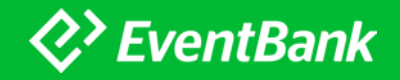